暮らし あと押し

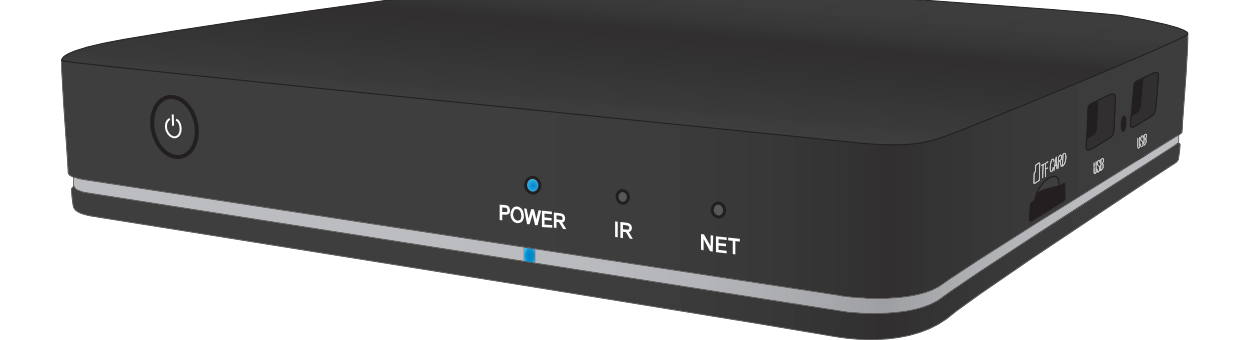

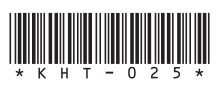

# ストリーミングメディアプレーヤー ご利用ガイド

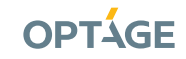

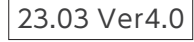

目次

| ・同梱物一覧                    | …2ページ  |
|---------------------------|--------|
| ・機器のつなぎ方                  | …3ページ  |
| <ul> <li>初期設定方法</li></ul> | …4 ページ |
| ・視聴方法                     | …6ページ  |
| ・Googleアカウントの設定方法 ······  | …7 ページ |
| ・アプリの追加方法                 |        |

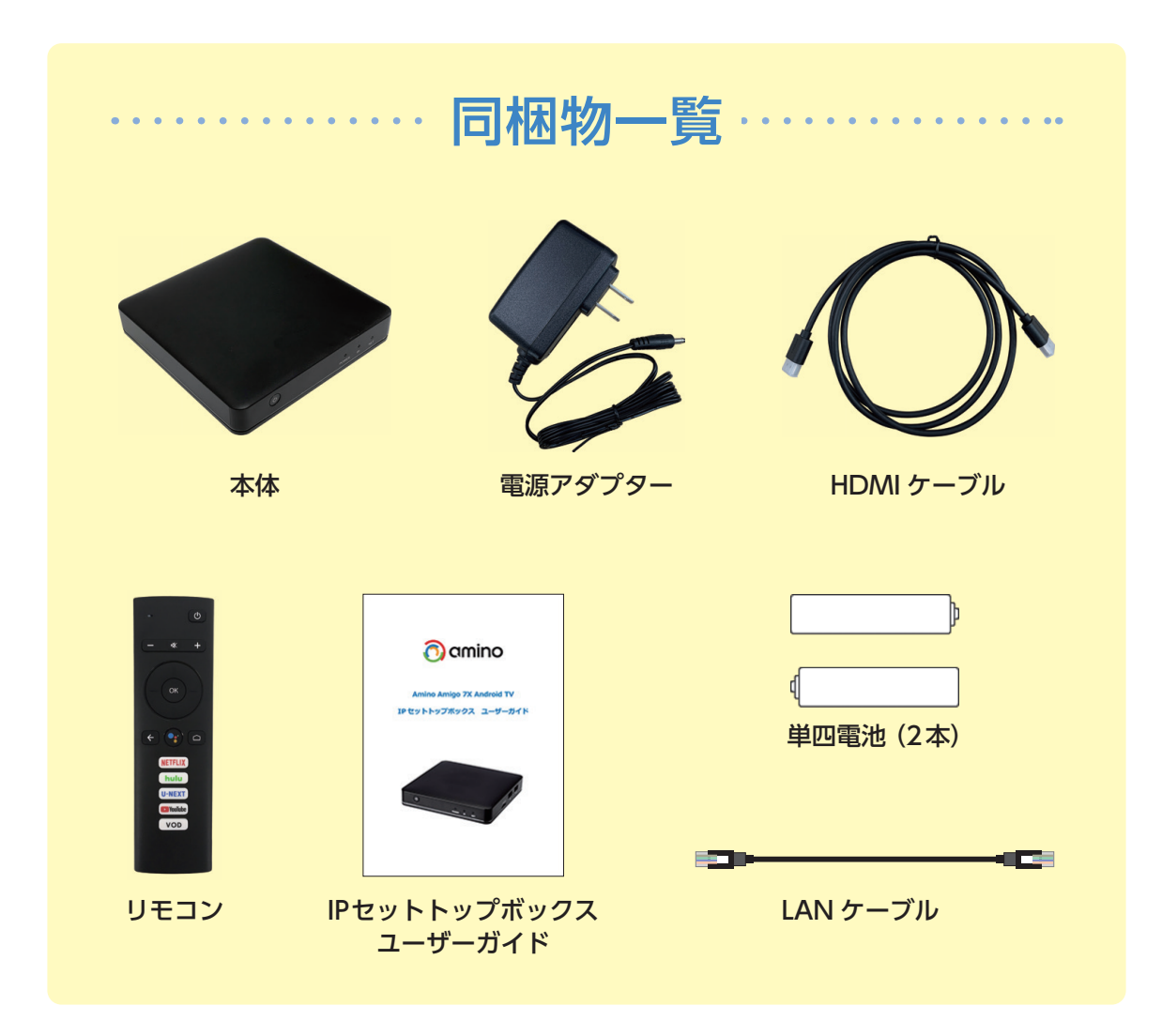

### 機器のつなぎ方

ストリーミングメディアプレーヤーとテレビなどを接続する方法をご案内します。

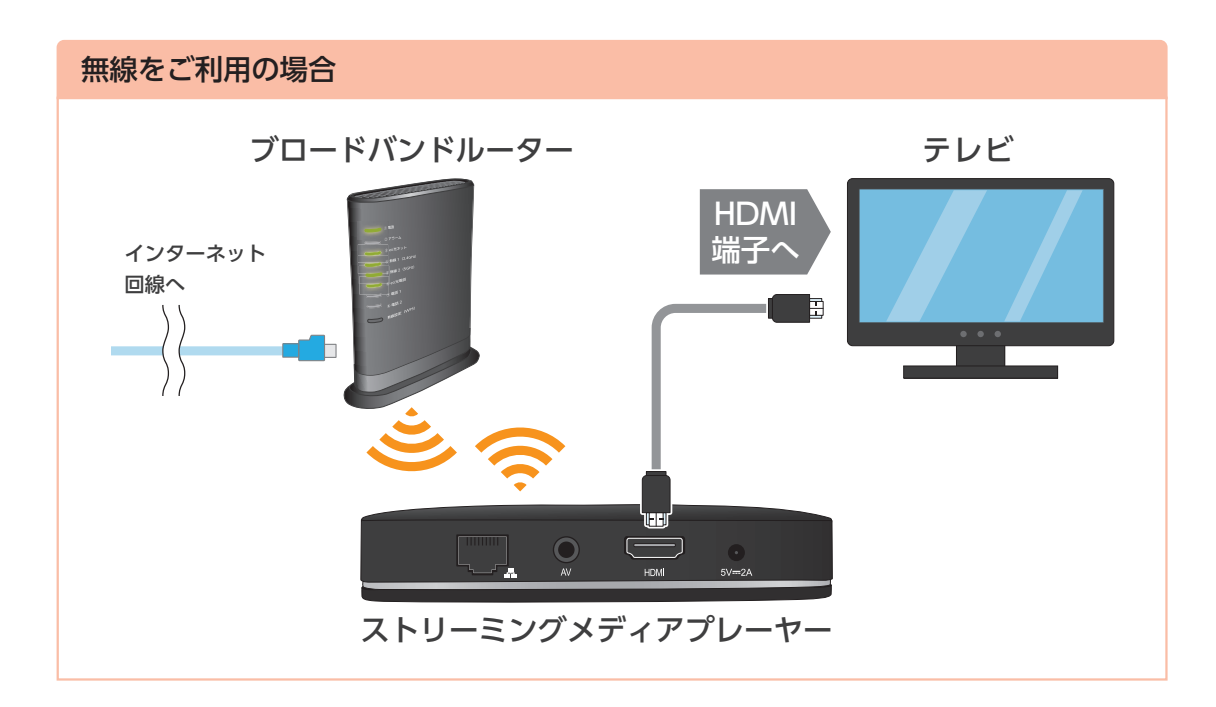

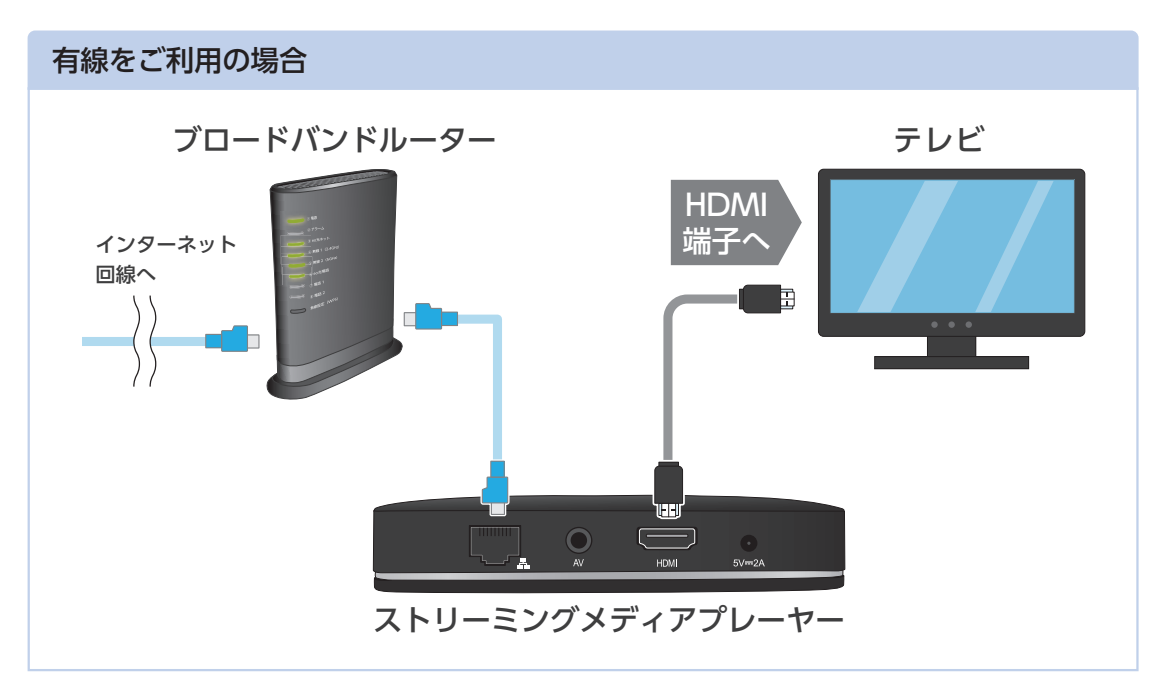

配線完了後、次のステップへ進んでください。 4 ページへ

### 初期設定方法

#### ストリーミングメディアプレーヤーの初期設定を行います。

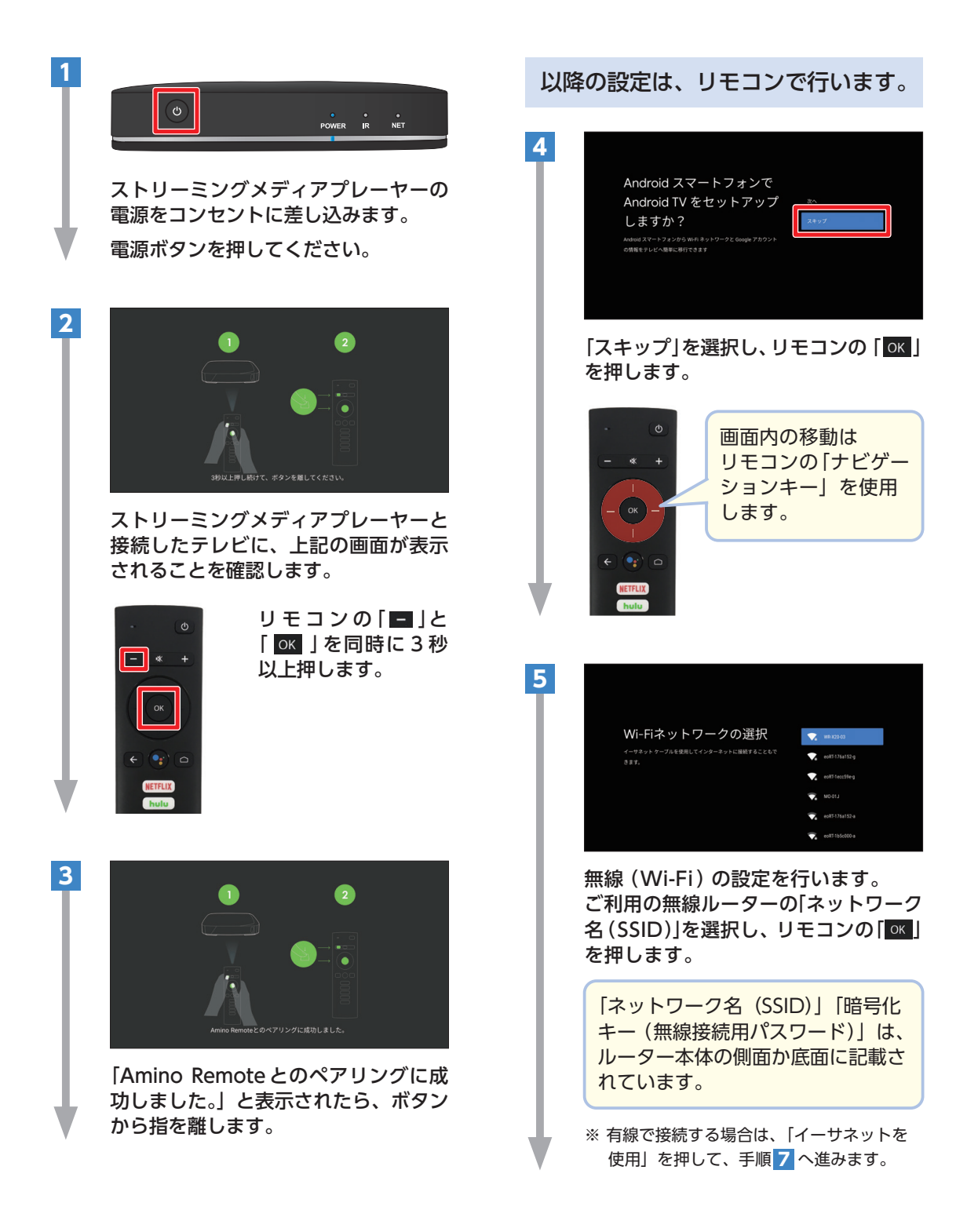

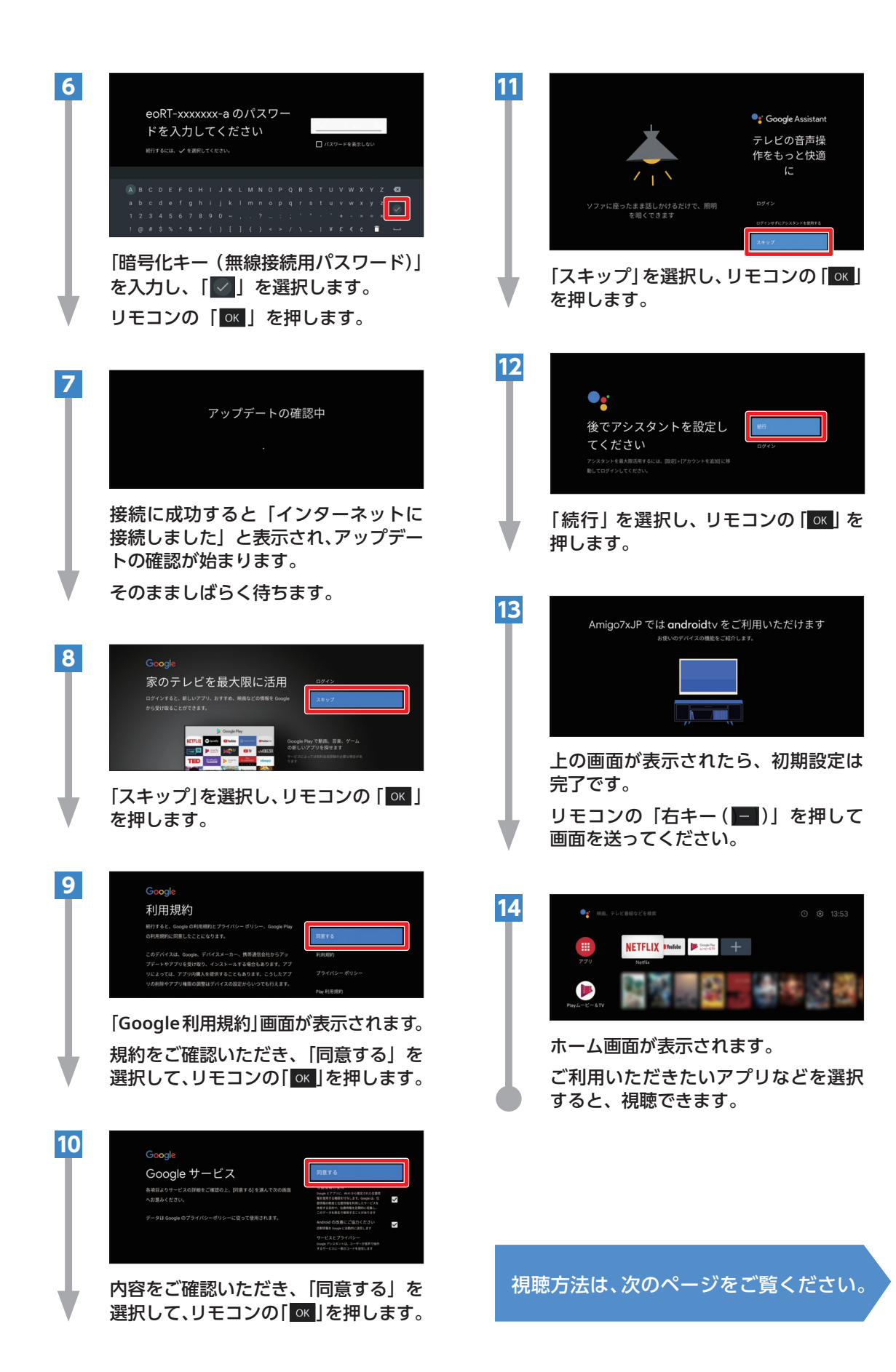

### 視聴方法

ストリーミングメディアプレーヤーを利用して、テレビで動画を視聴する方法をご案内します。

#### ● ホーム画面から操作する

ホーム画面を表示するには、リモコンの「〇」を押します。

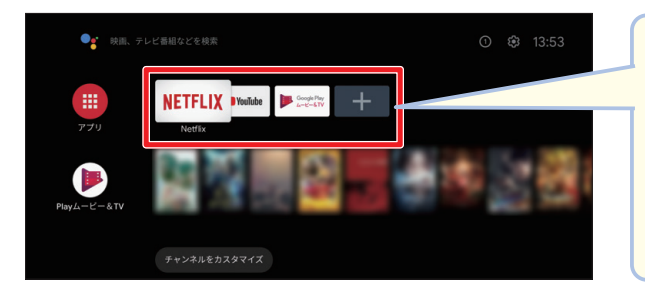

ホーム画面から視聴したいアプリを選択 し、リモコンの「OK」を押します。 ログイン画面が表示された場合は、各 サービスの ID・パスワードをご入力くだ さい。\*1

※ アプリを追加する方法は、8ページでご案内しています。

#### リモコンのボタンから操作する

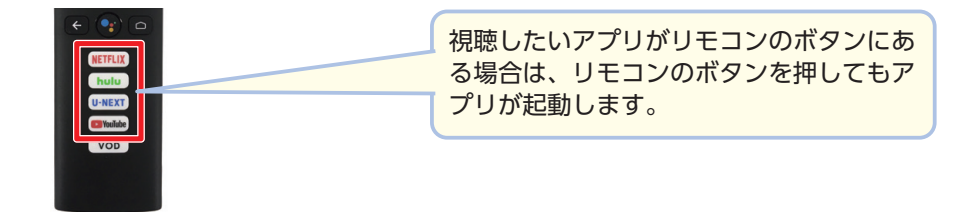

#### ※1 各サービスの初回登録に関するご注意

eOからのお申し込みをご希望の場合、必ず以下リンク先、または QR コードからお手続きください。 ストリーミングメディアプレーヤーの画面から Netflix、Hulu、U-NEXT にお申し込みの場合、 eOでの割引や特典が対象外となりますので、ご注意ください。

#### eo 光ネット Netflix パック

⊖O 光ネット Netflix パックを お申し込み済みのお客さま

https://support.eonet.jp/setup/netflix/

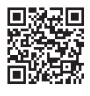

eo 光ネット Netflix パックを まだお申し込みでないお客さま

https://eonet.jp/netflix/

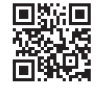

#### 🗕 Hulu

https://eonet.jp/contents/hulu/

U-NEXT

https://eonet.jp/contents/u-next/

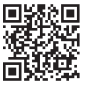

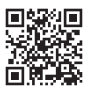

### Googleアカウントの設定方法

ストリーミングメディアプレーヤーにアプリを追加するには、Googleアカウントの設定が必 要です。

Googleアカウントはあらかじめパソコンやスマートフォンからご登録ください。 登録方法は Web(https://support.eonet.jp/p/71006/)をご覧ください。

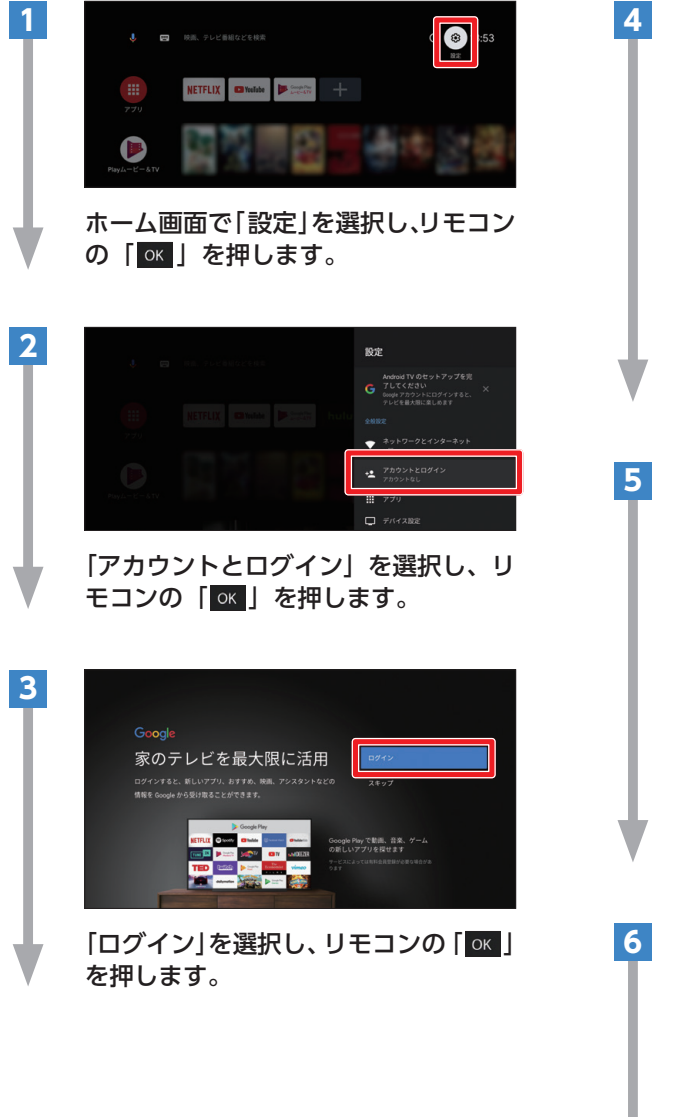

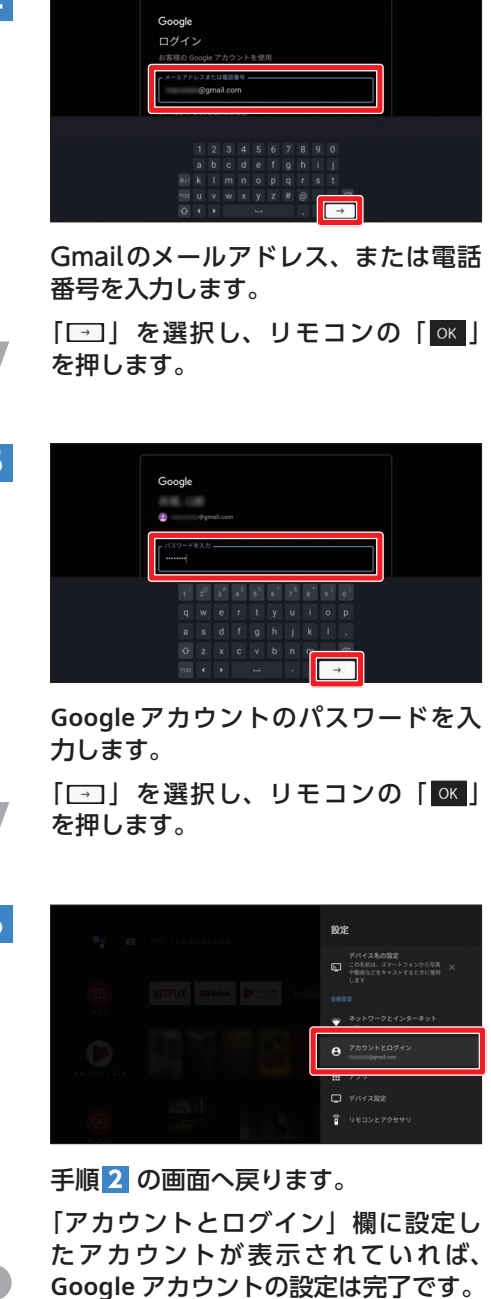

## アプリの追加方法

ストリーミングメディアプレーヤーにアプリを追加する方法をご案内します。 アプリを追加するには、Googleアカウントにログインする必要があります。

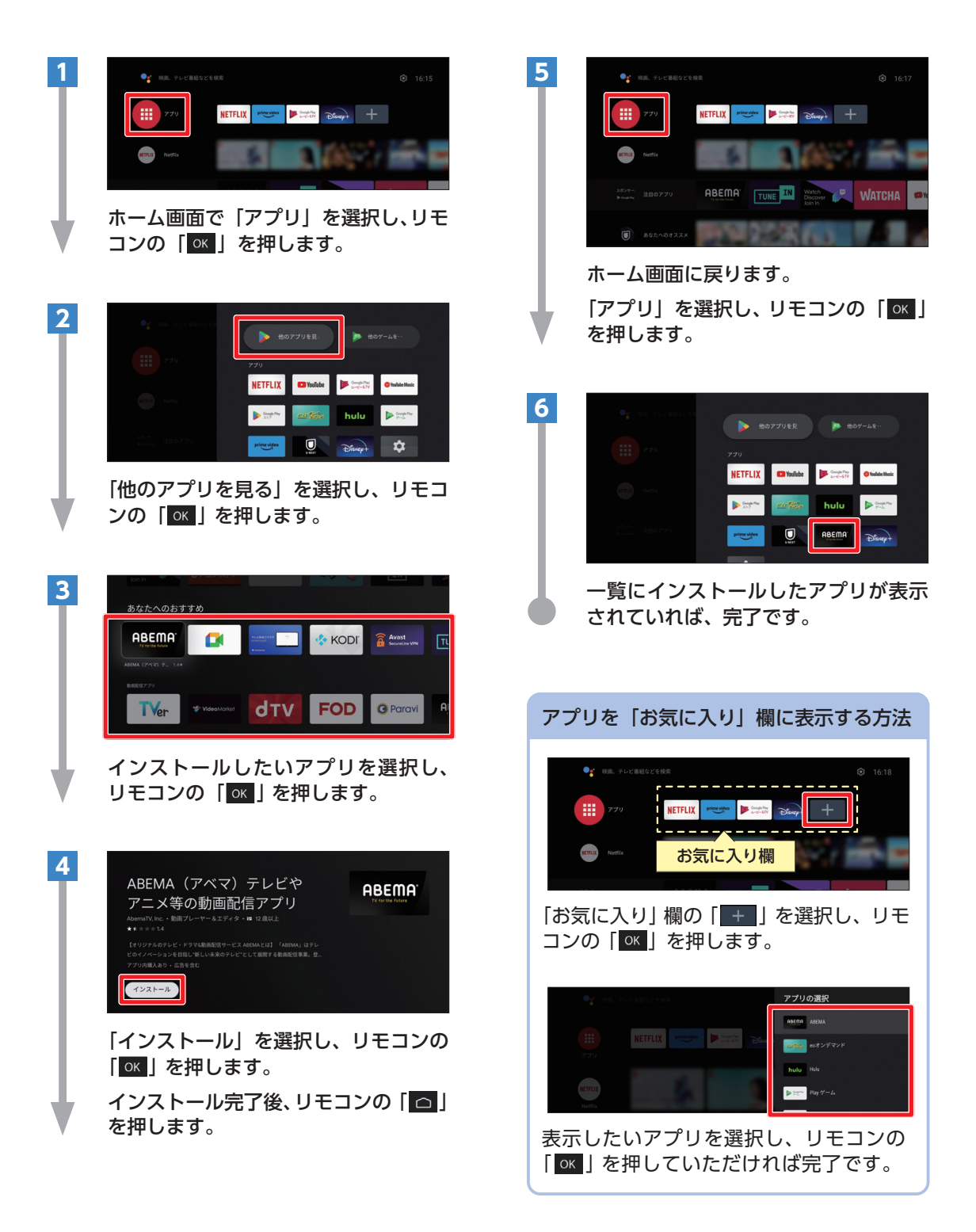